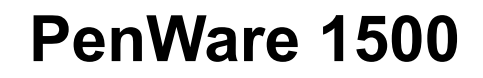

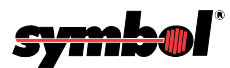

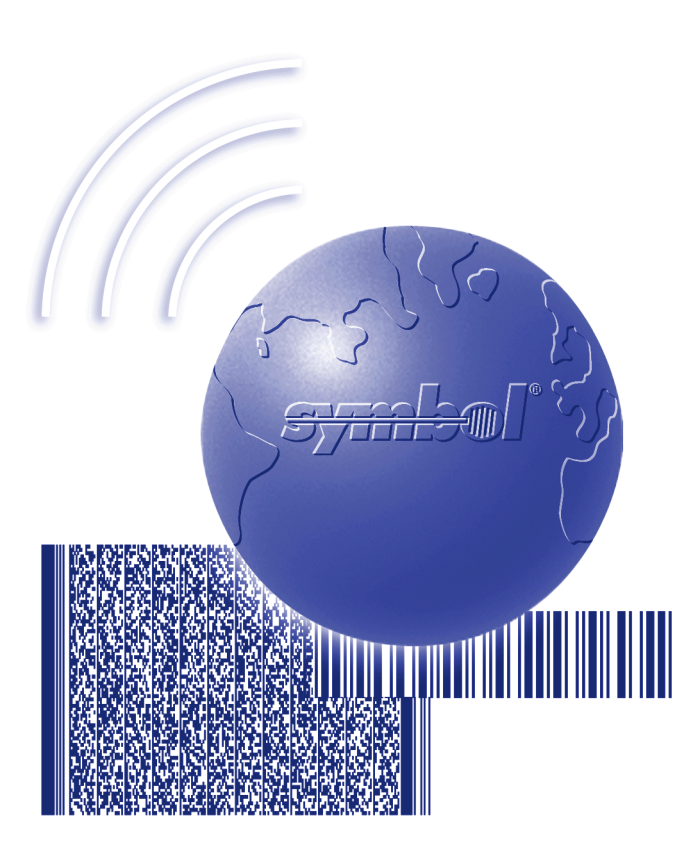

# **Product Reference Guide**

## PenWare 1500 Product Reference Guide

72-61364-01 Revision A August 2003

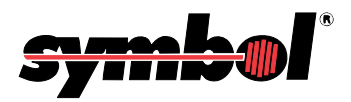

© 2003 by Symbol Technologies, Inc. All rights reserved.

No part of this publication may be reproduced or used in any form, or by any electrical or mechanical means, without permission in writing from Symbol. This includes electronic or mechanical means, such as photocopying, recording, or information storage and retrieval systems. The material in this manual is subject to change without notice.

The software is provided strictly on an "as is" basis. All software, including firmware, furnished to the user is on a licensed basis. Symbol grants to the user a non-transferable and non-exclusive license to use each software or firmware program delivered hereunder (licensed program). Except as noted below, such license may not be assigned, sublicensed, or otherwise transferred by the user without prior written consent of Symbol. No right to copy a licensed program in whole or in part is granted, except as permitted under copyright law. The user shall not modify, merge, or incorporate any form or portion of a licensed program with other program material, create a derivative work from a licensed program, or use a licensed program in a network without written permission from Symbol. The user agrees to maintain Symbol's copyright notice on the licensed programs delivered hereunder, and to include the same on any authorized copies it makes, in whole or in part. The user agrees not to decompile, disassemble, decode, or reverse engineer any licensed program delivered to the user or any portion thereof.

Symbol reserves the right to make changes to any software or product to improve reliability, function, or design.

Symbol does not assume any product liability arising out of, or in connection with, the application or use of any product, circuit, or application described herein.

No license is granted, either expressly or by implication, estoppel, or otherwise under any Symbol Technologies, Inc., intellectual property rights. An implied license only exists for equipment, circuits, and subsystems contained in Symbol products.

Symbol, Spectrum One, and Spectrum24 are registered trademarks of Symbol Technologies, Inc. Other product names mentioned in this manual may be trademarks or registered trademarks of their respective companies and are hereby acknowledged.

Symbol Technologies, Inc. One Symbol Plaza Holtsville, New York 11742-1300 http://www.symbol.com

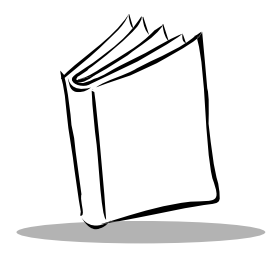

# Contents

## **About This Guide**

| troduction            |         | v  |
|-----------------------|---------|----|
| hapter Descriptions   |         | v  |
| otational Conventions | <br>.١  | /i |
| ervice Information    | <br>.١  | /i |
| Symbol Support Center | <br>. ۱ | /i |

## **Chapter 1. Getting Started**

| Introduction                            | 1-1 |
|-----------------------------------------|-----|
| PenWare 1500 System                     | 1-2 |
| posBuilder Software Development Toolkit | 1-2 |
| Parts of the PenWare 1500               | 1-3 |
| LED Indicators                          | 1-4 |

## Chapter 2. Setting Up the PenWare 1500 System

| System Requirements                | 2-1 |
|------------------------------------|-----|
| PenWare 1500 Connection Components | 2-1 |
| Connecting the PenWare 1500        | 2-2 |
| RS-232 Installation                | 2-2 |
| PS/2 Installation                  | 2-3 |
| Connecting Peripheral Devices      | 2-5 |

## Chapter 3. Initializing the PenWare 1500

| Calibrating the PenWare 1500 | 3-2 |
|------------------------------|-----|
| Setting LCD Clear Time       | 3-2 |

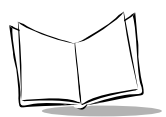

### Chapter 4. Maintaining the PenWare 1500

| Cleaning the PenWare 1500 | 4-1 |
|---------------------------|-----|
| Diagnostics               | 4-1 |

## Appendix A. Technical Specifications

Index

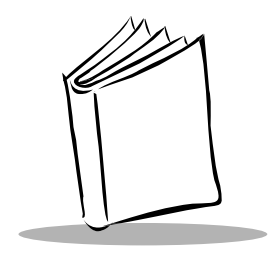

# About This Guide

# Introduction

The *PenWare 1500 Product Reference Guide* provides instructions for setting up and maintaining the PenWare 1500 Transaction System.

# **Chapter Descriptions**

- Chapter 1, *Getting Started*, lists the parts of the terminal and describes how to get the PenWare 1500 up and running quickly.
- Chapter 2, Setting Up the PenWare 1500 System, describes how to connect the terminal to a host and to peripherals.
- Chapter 3, *Initializing the PenWare 1500*, provides information on setting up the PenWare 1500.
- Chapter 4, *Maintaining the PenWare 1500*, describes how to clean the terminal and perform power-on diagnostics.
- Appendix A, *Technical Specifications*, provides specification information for the terminal.

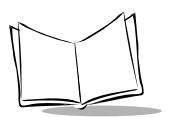

# **Notational Conventions**

The following conventions are used in this document:

- *Italics* are used to highlight specific items in the general text, and to identify chapters and sections in this and related documents. It also identifies names of screens, menus, menu items, and fields within screens.
- Courier text identifies buttons to be tapped or clicked on screens.
- Bullets (•) indicate:
  - · action items
  - · lists of alternatives
  - · lists of required steps that are not necessarily sequential
- Sequential lists (e.g., those that describe step-by-step procedures) appear as numbered lists.

# **Service Information**

If you have a problem with your equipment, contact the Symbol Support Center. If your problem cannot be resolved over the phone, you may need to return your equipment for servicing. If that is necessary, you will be given special directions.

**Note:** Symbol Technologies is not responsible for any damages incurred during shipment if the approved shipping container is not used. Shipping the units improperly can possibly void the warranty.

## Symbol Support Center

For service information, warranty information or technical assistance contact or call the Symbol Support Center in:

United States Symbol Technologies, Inc. One Symbol Plaza Holtsville, New York 11742-1300 1-800-653-5350

### Canada

Symbol Technologies Canada, Inc. 2540 Matheson Boulevard East Mississauga, Ontario, Canada L4W 4Z2 905-629-7226

### **United Kingdom**

Symbol Technologies Symbol Place Winnersh Triangle, Berkshire RG41 5TP United Kingdom 0800 328 2424 (Inside UK) +44 118 945 7529 (Outside UK)

### Australia

Symbol Technologies Pty. Ltd. 432 St. Kilda Road Melbourne, Victoria 3004 1-800-672-906 (Inside Australia) +61-3-9866-6044 (Outside Australia)

### Denmark/Danmark

Symbol Technologies AS Dr. Neergaardsvej 3 2970 Hørsholm 7020-1718 (Inside Denmark) +45-7020-1718 (Outside Denmark)

### Finland/Suomi

Oy Symbol Technologies Kaupintie 8 A 6 FIN-00440 Helsinki, Finland 9 5407 580 (Inside Finland) +358 9 5407 580 (Outside Finland)

### Asia/Pacific

Symbol Technologies Asia, Inc (Singapore Branch) 230 Victoria Street #05-07/09 Bugis Junction Office Tower Singapore 188024 Tel : +65-6796-9600 Fax : +65-6337-6488

### Austria/Österreich

Symbol Technologies Austria GmbH Prinz-Eugen Strasse 70 / 2.Haus 1040 Vienna, Austria 01-5055794-0 (Inside Austria) +43-1-5055794-0 (Outside Austria)

### **Europe/Mid-East Distributor Operations**

Contact your local distributor or call +44 118 945 7360

### France

Symbol Technologies France Centre d'Affaire d'Antony 3 Rue de la Renaissance 92184 Antony Cedex, France 01-40-96-52-21 (Inside France) +33-1-40-96-52-50 (Outside France)

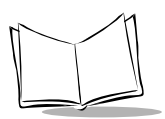

PenWare 1500 Product Reference Guide

Germany/Deutchland Symbol Technologies GmbH Waldstrasse 66 D-63128 Dietzenbach, Germany 6074-49020 (Inside Germany) +49-6074-49020 (Outside Germany)

Latin America Sales Support 2730 University Dr. Coral Springs, FL 33065 USA 1-800-347-0178 (Inside United States) +1-954-255-2610 (Outside United States) 954-340-9454 (Fax)

### Netherlands/Nederland

Symbol Technologies Kerkplein 2, 7051 CX Postbus 24 7050 AA Varsseveld, Netherlands 315-271700 (Inside Netherlands) +31-315-271700 (Outside Netherlands)

### South Africa

Symbol Technologies Africa Inc. Block B2 Rutherford Estate 1 Scott Street Waverly 2090 Johannesburg Republic of South Africa 11-809 5311 (Inside South Africa) +27-11-809 5311 (Outside South Africa)

#### Italy/Italia

Symbol Technologies Italia S.R.L. Via Cristoforo Columbo, 49 20090 Trezzano S/N Navigilo Milano, Italy 2-484441 (Inside Italy) +39-02-484441 (Outside Italy)

#### Mexico/México

Symbol Technologies Mexico Ltd. Torre Picasso Boulevard Manuel Avila Camacho No 88 Lomas de Chapultepec CP 11000 Mexico City, DF, Mexico 5-520-1835 (Inside Mexico) +52-5-520-1835 (Outside Mexico)

### Norway/Norge

Symbol's registered and mailing address: Symbol Technologies Norway Hoybratenveien 35 C N-1055 OSLO, Norway

Symbol's repair depot and shipping address: Symbol Technologies Norway Enebakkveien 123 N-0680 OSLO, Norway

### +47 2232 4375

#### Spain/España

Symbol Technologies S.L. C/ Peonias, 2 Edificio Piovera Azul 28042 Madrid, Spain 91 324 40 00 (Inside Spain) +34 91 324 40 00 (Outside Spain)

### Sweden/Sverige

"Letter" address: Symbol Technologies AB Box 1354 S-171 26 SOLNA Sweden

Visit/shipping address: Symbol Technologies AB Solna Strandväg 78 S-171 54 SOLNA Sweden

Switchboard: 08 445 29 00 (domestic) Call Center: +46 8 445 29 29 (international) Support E-Mail: Sweden.Support@se.symbol.com

If you purchased your Symbol product from a Symbol Business Partner, contact that Business Partner for service.

For the latest version of this guide go to:http://www.symbol.com/manuals.

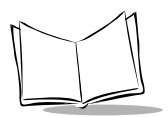

PenWare 1500 Product Reference Guide

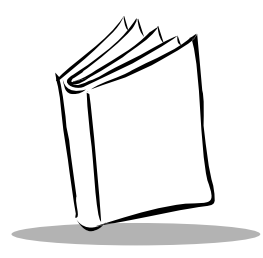

Chapter 1 Getting Started

# Introduction

The PenWare 1500 signature capture device integrates with various applications to enable electronic storage of signatures. Add these electronic signatures to transaction documentation to eliminate filing, storage, and physical handling of paper receipts.

The PenWare 1500 features:

- Backlit one-line alphanumeric data display/signature panel
- Electronic signature capture
- Compatibility with DOS, Windows 3.x/95/98/NT 3.51 or higher
- RS-232 interface for connection to a PC or cash register
- Two LED indicators.

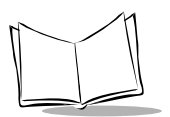

# PenWare 1500 System

The PenWare 1500 System includes:

- PenWare 1500 signature capture device
- AC power adapter
- RS-232 serial cable (HD15-DB9)
- Non-electronic stylus
- Quick Reference Guide
- PenWare Utilities Diskette v4.3.

# posBuilder Software Development Toolkit

The posBuilder Software Development Toolkit provides developers advanced tools for rapid deployment of electronic signature capture functions, including signature capture, real time signature rendering, compression, and signature file for secure storage and future retrieval. Designed for 16/32-bit Windows and DOS host computers, the toolkit includes C libraries, a group of Active X Controls, user manual, and sample utilities software for functions such as signature capture, debit/credit transactions and graphic display.

## Parts of the PenWare 1500

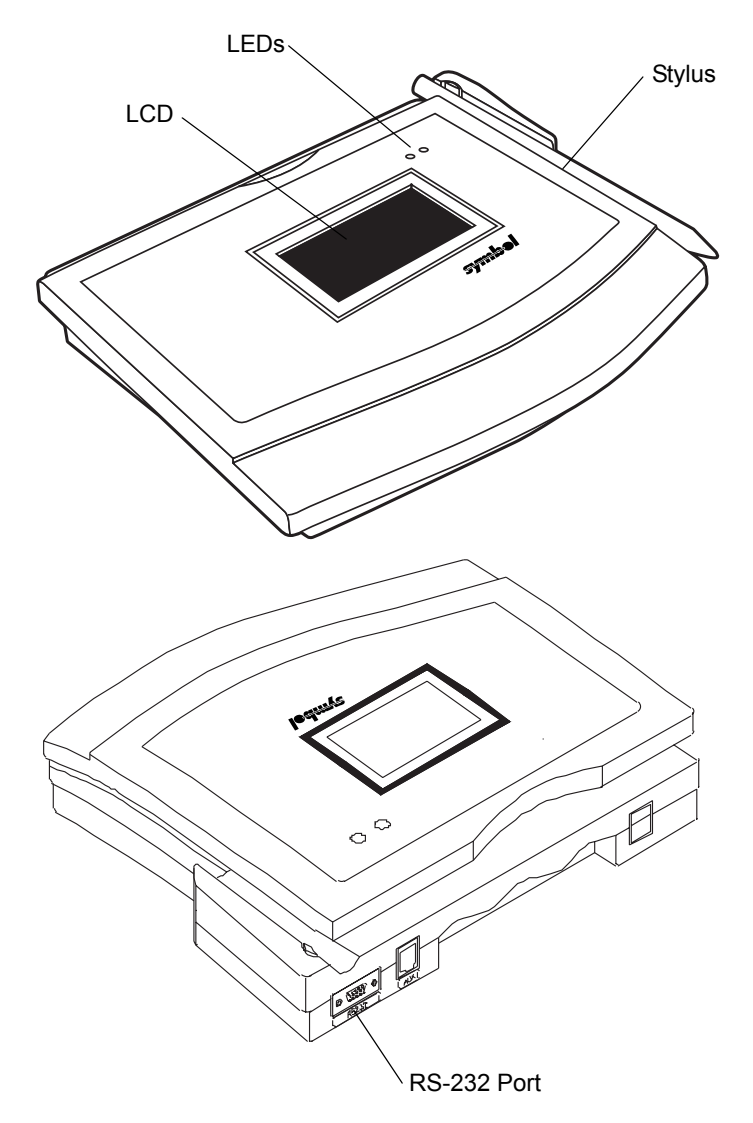

Figure 1-1. Parts of the PenWare 1500

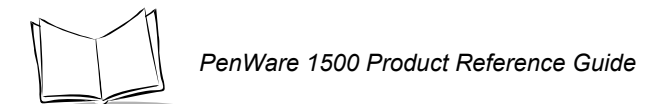

# **LED Indicators**

### Figure 1-2. PenWare 1500 LED Indicators

| Function            | Green    | Red      |
|---------------------|----------|----------|
| Power On            | Flashing | Off      |
| Idle                | Off      | Off      |
| Capture             | On       | Off      |
| Self Test/Calibrate | Off      | Flashing |

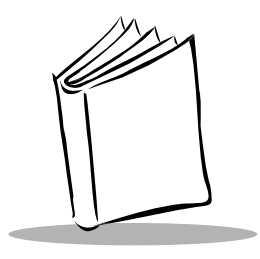

# Chapter 2 Setting Up the PenWare 1500 System

This chapter provides information on installing the PenWare 1500, including connecting to a POS host device and installing peripherals.

# **System Requirements**

Installing the PenWare 1500 system requires a POS host device (PC or cash register) with an available serial port. The development software requires an IBM-compatible PC running DOS, Microsoft Windows 3.1/95/NT, or OS/2.

## PenWare 1500 Connection Components

The following items required to install the PenWare 1500 system are provided with the terminal:

| Connection                                            | Cables/Parts Required                                      | Page<br>Number |
|-------------------------------------------------------|------------------------------------------------------------|----------------|
| Host via RS-232                                       | HDB15/DB9 serial cable (8 feet)<br>AC power adapter cable  | 2-2            |
| Host via PS/2 Cable                                   | HDB15/DB9 serial cable (8 feet)<br>PS/2 cable              | 2-3            |
| Peripheral Connection via<br>RS-232 Cable Passthrough | HDB15/Dual DB9 Y-cable (12 feet)<br>AC power adapter cable | 2-5            |

### Table 2-1. Connection Items

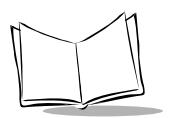

# **Connecting the PenWare 1500**

This section describes how to connect the PenWare 1500 to a host in various configurations. To set up the PenWare 1500, also install and run the PenWare Initialization Program; see the *Chapter 3, Initializing the PenWare 1500* for more information.

## **RS-232** Installation

To install the PenWare 1500 in an RS-232 configuration:

- 1. Shut off power on the POS host device.
- 2. Plug the serial cable's 15-pin connector (HDB15) into the RS-232 port on the back of the PenWare 1500.
- 3. Plug the serial cable's 9-pin connector (DB9) into a serial port (typically COM1) on the POS host device.
- 4. Insert the male connector on the AC power adapter cable into the port on the back of the serial cable's 9-pin connector (DB9).
- 5. Connect the end of the AC adapter to a standard 120V, 60 Hz AC power outlet.
- 6. Power on the POS host device.

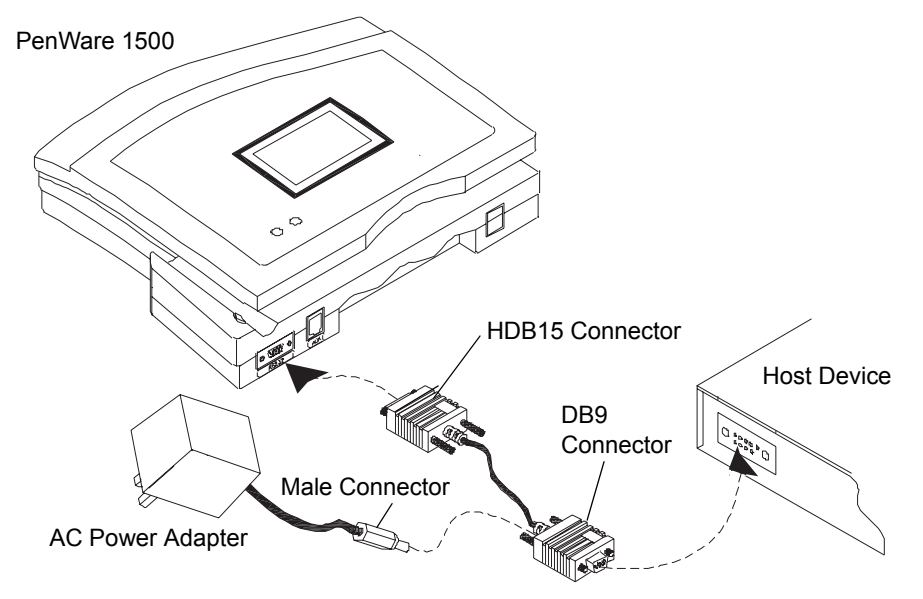

Figure 2-1. RS-232 Configuration

The screen lights and the *Penware 1500* logo displays for 3 seconds.

The green LED blinks while the terminal is searching for the host, then turns solid green when the host is found.

**Note:** To enable the terminal to recognize the host, install and run the PenWare Initialization Program located on the PenWare Utilities Diskette. This program tests the host and terminal connection, and calibrates the signature pad if necessary. See the Chapter 3, Initializing the PenWare 1500 for more information.

## **PS/2** Installation

To install the PenWare 1500 in a PS/2 cable configuration:

- 1. Shut off power on the POS host device.
- 2. Plug the serial cable's 15-pin connector (HDB15) into the RS-232 port on the back of the PenWare 1500.
- 3. Plug the serial cable's 9-pin connector (DB9) into a serial port (typically COM1) on the POS host device.
- 4. Plug the single lead on the PS/2 cable into the host's mouse port.
- 5. Connect the mouse to the shorter PS/2 lead on the two-lead side.
- 6. Insert the remaining lead into the port on the back of the serial cable's 9-pin connector (DB9).

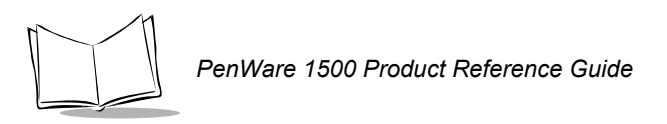

7. Power on the POS host device.

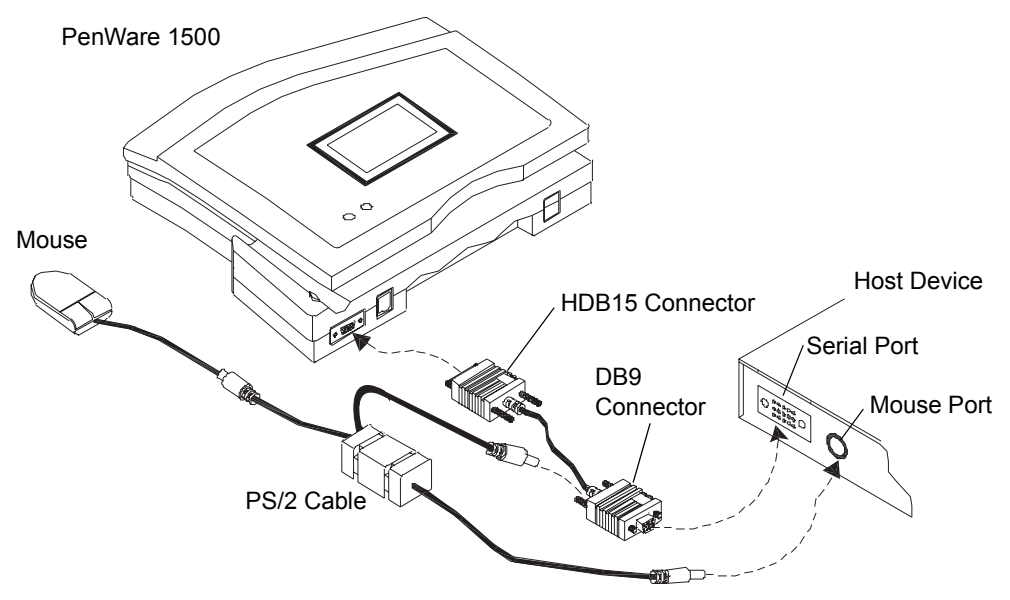

Figure 2-2. PS/2 Cable Configuration

The screen lights and the Penware 1500 logo displays for 3 seconds.

The green LED blinks while the terminal is searching for the host, then turns solid green when the host is found.

**Note:** To enable the terminal to recognize the host, install and run the PenWare Initialization Program located on the PenWare Utilities Diskette. This program tests the host and terminal connection, and calibrates the signature pad if necessary. See the Chapter 3, Initializing the PenWare 1500 for more information.

## **Connecting Peripheral Devices**

To install a peripheral device in an RS-232 passthrough configuration:

- 1. Shut off power on the POS host device.
- 2. Plug the RS-232 Y-cable's 15-pin connector (HDB15) into the RS-232 port on the back of the PenWare 1500.
- 3. Plug one of the RS-232 Y-cable's 9-pin connectors (DB9) into a serial port (typically COM1) on the POS host device.
- 4. Plug the other 9-pin connector (DB9) into the peripheral device.
- 5. Insert the male connector on the AC power adapter cable into the port on the back of the 9-pin connector (DB9) that is connected to the host.
- 6. Connect the end of the AC adapter to a standard 120V, 60 Hz AC power outlet.
- 7. Power on the POS host device.

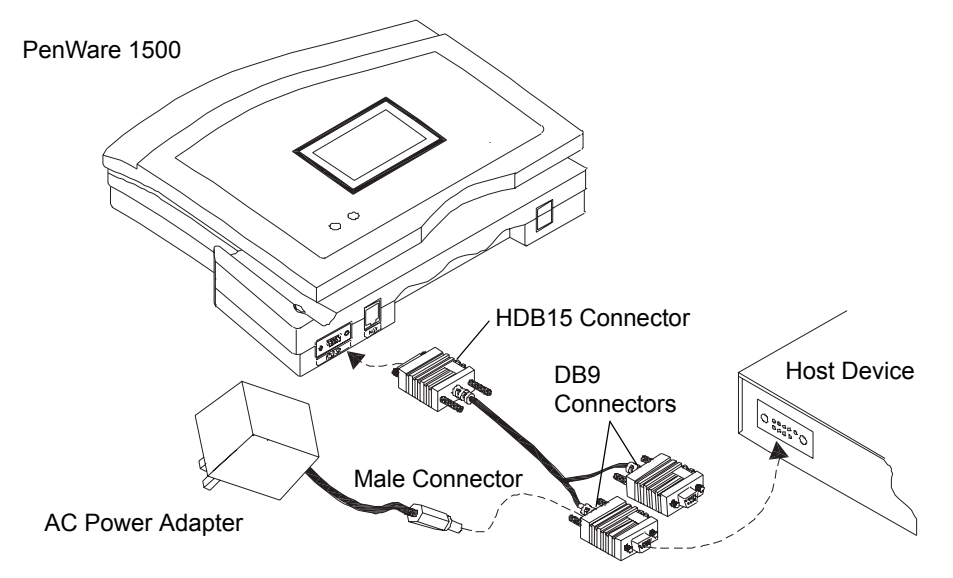

Figure 2-3. RS-232 Single Cable Passthrough Configuration

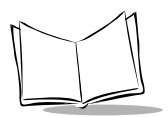

PenWare 1500 Product Reference Guide

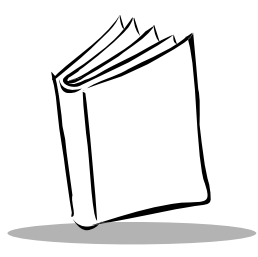

# Chapter 3 Initializing the PenWare 1500

Use the PenWare Initialization Program (PWINIT) on the PenWare Utilities Diskette v4.3 shipped with the terminal to configure the PenWare 1500.

To install and run the PenWare Initialization Program:

- 1. Insert the PenWare Utilities Diskette in the disk drive (usually drive A or B) on the host computer.
- 2. Select *Run* from the *Start* menu.
- 3. Select *Browse* and locate the diskette drive.
- 4. Double-click on Setup.
- 5. Click OK.
- 6. Select Yes to launch the PenWare Initialization Program (PWINIT).
- 7. Click on Finish.
- 8. Perform the functions described in the following sections (calibrating the PenWare 1500 screen and setting LCD Clear Time) using PenWare Initialization Program.

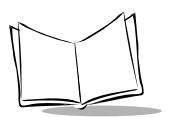

# Calibrating the PenWare 1500

To calibrate the touchscreen:

- 1. On the host computer, click the Start button within the PenWare Initialization Program. A cross hair appears on the PenWare 1500 screen.
- 2. Tap the center of the cross hair in the upper-left corner of the screen, then again in the lower-right corner.
- 3. Click OK on the host computer to return to the main PenWare Initialization Program screen.

# Setting LCD Clear Time

LCD Clear Time clears the PenWare 1500 screen after a specified amount of time has elapsed with no device activity. For example, set the LCD Clear Time to 30 to clear the PenWare 1500 screen after 30 seconds of inactivity.

To set the clear time:

- 1. On the host computer, click LCD CLEAR TIME within the PenWare Initialization Program.
- 2. Enter the number of seconds.
- 3. Click SET.

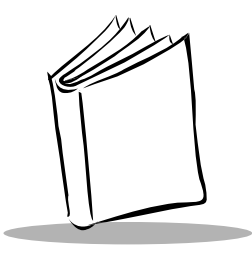

# Chapter 4 Maintaining the PenWare 1500

# **Cleaning the PenWare 1500**

Use a soft cotton cloth lightly dampened with isopropyl alcohol to remove any ink, fingerprint smudges, and dirt.

# Diagnostics

To perform power-on diagnostics:

- 1. Power up the PenWare 1500. The green LED flashes.
- 2. Touch the screen to invoke self-test mode. The green LED turns off, and the red LED turns on.
- 3. The LCD displays all pixels.

**Note:** Any communication activity aborts diagnostic mode and returns the PenWare 1500 to idle mode to wait for a host command.

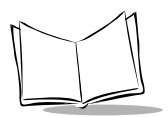

PenWare 1500 Product Reference Guide

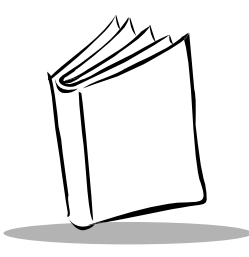

# Appendix A Technical Specifications

### Table A-1. PenWare 1500 Technical Specifications

| Item                     | Description                                                 |
|--------------------------|-------------------------------------------------------------|
| Physical Characteristics |                                                             |
| Dimensions               | 6.0 in. L x 7.6 in. W x 1.5 in. H                           |
|                          | 152.4 mm L x 193.04 mm W x 38.1 mm H                        |
| Weight                   | 16 oz/0.5 kg                                                |
| Display                  | Monochrome backlit LCD                                      |
| LCD Size                 | 2.5 in. L x 1.3 in. W/63.5 mm L x 33.0 mm W                 |
| LCD Resolution           | 160 Hori. x 65 Ver. pixels                                  |
| Touchpad                 | Resistive, pressure sensitive                               |
| Touchpad Resolution      | 418 Hori. X 798 Ver. dpi                                    |
| Characters Per Line      | 26                                                          |
| Power Requirements       | 200 mA @ 9V DC unregulated                                  |
| Power Source             | 9V AC adapter; European and host-powered options available; |
|                          | PS/2 power cable option                                     |
| Terminal Interface       | One RS-232 port (baud rate 9600);                           |
|                          | one RS-232 passthrough (RJ45 or HDB15 serial port)          |

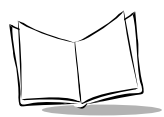

### Table A-1. PenWare 1500 Technical Specifications (continued)

| Item                                       | Description                                                                                                    |  |  |  |  |  |  |  |  |  |
|--------------------------------------------|----------------------------------------------------------------------------------------------------|--|--|--|--|--|--|--|--|--|
| Peripherals and Accessories                |                                                                                                    |  |  |  |  |  |  |  |  |  |
| posBuilder Software<br>Development Toolkit | Operating systems supported: DOS, Windows 3.x/95/98 and NT 3.51 or higher, IBM 4680/4690                           |  |  |  |  |  |  |  |  |  |
|                                            | Formats supported: BMP, SIG, DIB, CGM, EPS, PCL, TIFF, TXT, NLC, WMF, PCX and PLC                                  |  |  |  |  |  |  |  |  |  |
|                                            | Object tools: Support for VBX, ActiveX and OPOS, Onboard compression 7:1 standard (decompression required at host) |  |  |  |  |  |  |  |  |  |
| Regulatory                                 |                                                                                                    |  |  |  |  |  |  |  |  |  |
| Electrical Safety                          | UL and CE                                                                                                    |  |  |  |  |  |  |  |  |  |
| EMI/RFI                                    | FCC Class A                                                                                                    |  |  |  |  |  |  |  |  |  |

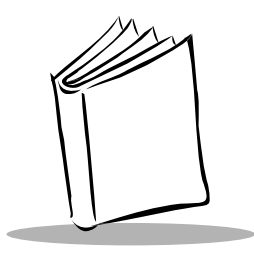

Index

#### 

## С

| cables                   |
|--------------------------|
| illustration, PS2 2-4    |
| illustration, RS-232 2-2 |
| peripheral               |
| calibrating 3-2          |
| chapter descriptionsv    |
| cleaning                 |
| connecting               |
| items required 2-1       |
| peripherals 2-5          |
| PS2 2-3                  |
| RS-232 2-2               |
| contacting Symbol vi     |

## D

| diagnostics |  |  |  |  |  |  |  |  |  |   |  |  | . 4 | -1 |
|-------------|--|--|--|--|--|--|--|--|--|---|--|--|-----|----|
| dimensions  |  |  |  |  |  |  |  |  |  |   |  |  | . A | -1 |
| display     |  |  |  |  |  |  |  |  |  | • |  |  | . A | -1 |

## F

| features |       |        |    |   |   |   | • | • |   | •  | •  | •  | •  | •  | •  | •  |   |   | • | • |   | • | 1 | -1 |  |
|----------|-------|--------|----|---|---|---|---|---|---|----|----|----|----|----|----|----|---|---|---|---|---|---|---|----|--|
|          | <br>1 | <br>÷. | ۰. | 1 | 1 | 1 | 1 | 1 | 1 | ۰. | ۰. | ۰. | ۰. | ۰. | ۰. | ۰. | 1 | 1 | 1 | 1 | 1 | 1 | 1 |    |  |

## Н

| host   |      |         |
|--------|------|---------|
| PS2    | <br> | <br>2-3 |
| RS-232 | <br> | <br>2-2 |

### I

| initializing           | -1 |
|------------------------|----|
| calibrating 3          | -2 |
| setting LCD clear time | -2 |
| installing             |    |
| peripherals 2          | -5 |
| PS2 connection         | -3 |
| RS-232 connection 2    | -2 |
| items required 2       | -1 |
| interface              |    |
| peripheral 2           | -5 |
| PS2 2                  | -3 |
| RS-232 2               | -2 |

## L

| LCD            | <br> | <br>   | A-1         |
|----------------|------|--------|-------------|
| LCD clear time | <br> | <br>   | 3-2         |
| LED            | <br> | <br>2- | 3, 2-4, 4-1 |
| LED indicators | <br> | <br>   | 1-4         |

## Μ

| maintaining |  |  |  |  |  |  |  |  |  |  |  |  |  |  |  |  |  |  |  |  |  |  |  |  |  | 4- | 1 |
|-------------|--|--|--|--|--|--|--|--|--|--|--|--|--|--|--|--|--|--|--|--|--|--|--|--|--|----|---|
|-------------|--|--|--|--|--|--|--|--|--|--|--|--|--|--|--|--|--|--|--|--|--|--|--|--|--|----|---|

## Ν

## 0

| overview |  |  | • |  | • | • |  |  | • |  | • |  |  | • |  |  | ÷ |  | • | ÷ | • |  | ł | • | • | • | ÷ | 1 | - | 1 |
|----------|--|--|---|--|---|---|--|--|---|--|---|--|--|---|--|--|---|--|---|---|---|--|---|---|---|---|---|---|---|---|
|----------|--|--|---|--|---|---|--|--|---|--|---|--|--|---|--|--|---|--|---|---|---|--|---|---|---|---|---|---|---|---|

## Ρ

| parts diagram |  |  |  |  |  |  |  |  |  |  |  |  |  |  |  |  |  |  |  |  |  |  |  | 1 | - | 3 |  |
|---------------|--|--|--|--|--|--|--|--|--|--|--|--|--|--|--|--|--|--|--|--|--|--|--|---|---|---|--|
|---------------|--|--|--|--|--|--|--|--|--|--|--|--|--|--|--|--|--|--|--|--|--|--|--|---|---|---|--|

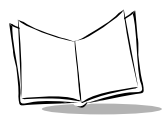

| PenWare Initialization Program | 3-1 |
|--------------------------------|-----|
| peripherals                    | A-2 |
| installation                   | 2-5 |
| posBuilder SDK1-2,             | A-2 |
| power requirements             | A-1 |
| power-on diagnostics           | 4-1 |
| PS2 installation               | 2-3 |
|                                |     |

## R

| regulatory          |  |  |  |  | <br> |  |  |  |  | A-2 |
|---------------------|--|--|--|--|------|--|--|--|--|-----|
| RS-232 installation |  |  |  |  | <br> |  |  |  |  | 2-2 |

## S

| self-test           |  |  |  |  |  |  |  |  |  | 4 | 4- | -1 |
|---------------------|--|--|--|--|--|--|--|--|--|---|----|----|
| service information |  |  |  |  |  |  |  |  |  |   |    | vi |

| 2-1 |
|-----|
| 2-1 |
| 2-5 |
| 2-3 |
| 2-2 |
| vi  |
| 2-1 |
|     |

## Т

| touchpad |       |  |  |  |  |  |  |  |  |  |  | .A-1 |  |
|----------|-------|--|--|--|--|--|--|--|--|--|--|------|--|
| resolu   | ution |  |  |  |  |  |  |  |  |  |  | .A-1 |  |

### W

| weight |  |  |  |  |  |  |  |  |  |  |  |  |  |  |  |  |  |  |  |  |  |  |  |  |  |  |  |  | ./ | ٩- | 1 |  |
|--------|--|--|--|--|--|--|--|--|--|--|--|--|--|--|--|--|--|--|--|--|--|--|--|--|--|--|--|--|----|----|---|--|
|--------|--|--|--|--|--|--|--|--|--|--|--|--|--|--|--|--|--|--|--|--|--|--|--|--|--|--|--|--|----|----|---|--|

# Tell Us What You Think...

We'd like to know what you think about this Manual. Please take a moment to fill out this questionnaire and fax this form to: (631) 738-3318, or mail to:

Symbol Technologies, Inc. One Symbol Plaza M/S B-4 Holtsville, NY 11742-1300 Attention: Technical Publications Manager

IMPORTANT: If you need product support, please call the appropriate customer support number provided. Unfortunately, we cannot provide customer support at the fax number above.

User's Manual Title: \_\_\_\_\_\_\_(please include revision level)

How familiar were you with this product before using this manual?

| □ Very familiar | Slightly familiar | Not at all familiar |
|-----------------|-------------------|---------------------|
|-----------------|-------------------|---------------------|

Did this manual meet your needs? If not, please explain.

What topics need to be added to the index, if applicable?

What topics do you feel need to be better discussed? Please be specific.

What can we do to further improve our manuals?

Thank you for your input—We value your comments.

PenWare 1500 Product Reference Guide

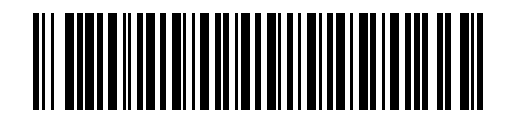

72-61364-01 Revision A - August 2003